## Look up a Budget Journal:

1. Navigate to the Budget Entry page:

## 2. Commitment Control – Maintain Budgets – Budget Journals – Enter Budget Journals

- 3. Enter the Business Unit: 00784
- 4. Enter the information you have:
  - They system assigned Journal ID; or
  - The Journal Date; or
  - > The document number in the Description field
- 5. Click Search.

6. If the search criteria identified the budget journal, the record will be displayed. If the search criteria apply to multiple budget journals, a list of records will be displayed.

7. Click a link on the search results list to open the budget journal.

|   | UHS<br>Finance |  |  |  |
|---|----------------|--|--|--|
| Þ |                |  |  |  |

## **Budget Entry**

Enter any information you have and click Search. Leave fields blank for a list of all values.

| Find an Existing Value                            | Add a New Value          |  |  |  |  |  |  |
|---------------------------------------------------|--------------------------|--|--|--|--|--|--|
| Maximum number of rows to return (up to 300): 300 |                          |  |  |  |  |  |  |
| Business Unit:                                    | = 🗸 00784 🔍              |  |  |  |  |  |  |
| Journal ID:                                       | begins with 💌 0002151352 |  |  |  |  |  |  |
| Journal Date:                                     | = 09/01/2011             |  |  |  |  |  |  |
| UnPost Sequence:                                  | = 0                      |  |  |  |  |  |  |
| Budget Header Status:                             | =                        |  |  |  |  |  |  |
| Description:                                      | begins with 💌            |  |  |  |  |  |  |
| Case Sensitive                                    |                          |  |  |  |  |  |  |
|                                                   | 1                        |  |  |  |  |  |  |
| Search Clear Basic Search 🖶 Save Search Criteria  |                          |  |  |  |  |  |  |
| Search Results                                    |                          |  |  |  |  |  |  |

## First I of 1 Last Business Unit Journal ID Journal Date Ledger Group Budget Header Status Description 00784 0002151352 09/01/2011 ORG Posted Zero Dollar Budget to establis